# 2 Ver.6からVer.7について

# 2.1 追加機能一覧

| 番号 | 項目                                              |
|----|-------------------------------------------------|
| 1  | ☞ 12.1.1 サービス受付画面のアルバムアイコンの表示方法を選択できるようになりました。」 |
| 2  | ☞ 12.1.2 文字入力機能が追加になりました。」                      |
| 3  | ☞ 12.1.3 サービス受付画面に表示されるアイコンの画像を変更できるようになりました。」  |
| 4  | ☞ 2.1.4 撮影日ごとに画像データを選択できるようになりました。」             |
| 5  | ☞ 12.1.5 受付証が印字できなかったとき、受付証の内容を確認できるようになりました。」  |
| 6  | ☞ 12.1.6 コラージュプリント機能が追加になりました(オプション)。」          |
| 7  | ☞ 12.1.7 動画データを静止画像として受付できるようになりました(オプション)。」    |
| 8  | ☞ 12.1.8 グリーティングカードが両面プリント出力できるようになりました。」       |
| 9  | ☞ 12.1.9 フォトカレンダーが両面プリント出力できるようになりました。」         |
| 10 | ☞ 12.1.10 両面カラフルアルバム機能が追加になりました。」               |
| 11 | ☞ 12.1.11 両面フォトプック機能が追加になりました(オプション)。」          |

両面プリント出力を行うには、両面プリント出力に対応した出力機、オプションソフト、テンプレート集など が必要になります。バージョンアップされた時期によっては、まだ、販売されていない場合があります。販売 時期などについては、お買い上げの販売店、もしくは最寄の営業所にお問い合わせください。

# 2.1.1 サービス受付画面のアルバムアイコンの表示方法を選択できるようになりました。

アルバム関連のサービスアイコンを1つのグループアイコン(アルバムアイコン)として表示できるようになりました。

アルバム関連のオプション「アルバム製本ソフト」を登録しているときに表示されます。

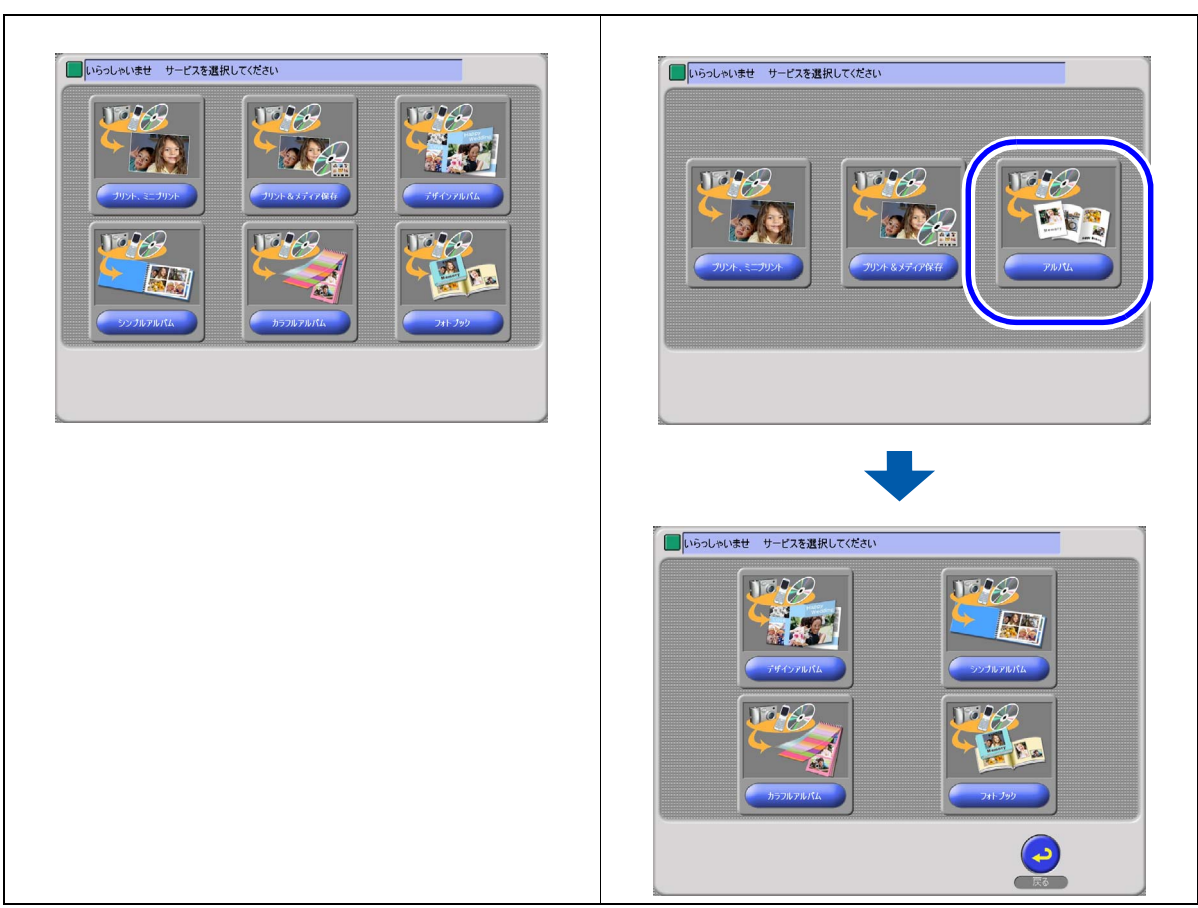

アルバムアイコンは、デザインアルバム、シンプルアルバム、カラフルアルバム、フォトブックを1つのグ ループとして表示します。 アルバムアイコンをクリックすると、各サービスのアイコンが表示されます。 サービスアイコンが1つの場合は、アルバムアイコンは表示されません。

画面の表示方法

"オーナー初期画面" "システム設定"

• オーナー初期画面への切り替えについては、取扱説明書の「「オーナー初期画面」への切り替え」参照

(例)「システム設定」画面

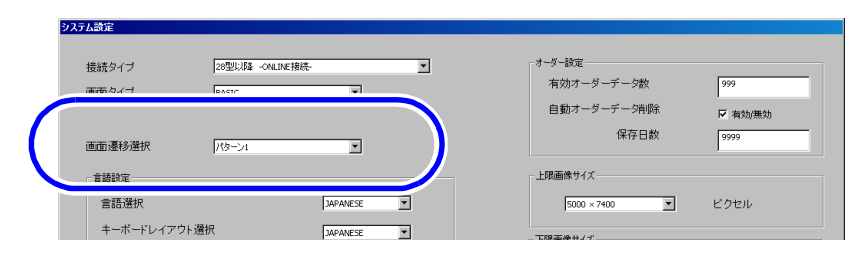

S083863V7

| 項目    | 内容                                             |  |  |
|-------|------------------------------------------------|--|--|
| パターン1 | 個々のアイコンを表示します。                                 |  |  |
| パターン2 | アルバム関連のアイコンを1つのグループアイコン(アルバムアイコン)として<br>表示します。 |  |  |

「パターン2」を選択しているときは、「初期設定」画面の「サービス種類1」タブでサービス名称を設定できます。

画面の表示方法

"オーナー初期画面""初期設定"「サービス種類1」のタブをクリック

(例)「初期設定」画面

| ☑ 有効/無効                  | ☑ 連続注文                           | ☑ 有効/無効             | b             |       |
|--------------------------|----------------------------------|---------------------|---------------|-------|
|                          | プリントアイコン書り当て                     |                     | メディア保存アイコン書り  | ΞT    |
| サービス名称                   |                                  | サービス名               | 称             |       |
| 7                        | リント、ミニブリント                       |                     | メディア保存        |       |
| - デフォルト設定<br>● 0枚        | C 1枚                             | デフォルト説              | 定 〇 保存日       | utali |
| プリント+メディア保存設定<br>▼ 有効/無効 |                                  | データコピー設定<br>反 有効/無効 | b             |       |
| プリント                     | +メディア保存アイコン書的当て                  |                     | データコピーアイコン書的言 | ăт    |
| サービス名称                   | in it is the first second second | サービス名               | 称             |       |
| 7.                       | リント&メティア保存                       |                     | テーターコピー       |       |
| デフォルト設定<br>© 0枚          | € 1枚                             |                     |               |       |
| ▶ ブリントしない画像も保存           | 142                              |                     |               |       |
| デザインプリント設定<br>「「有効/無効    |                                  | - アルバム設定            |               |       |
| <del>,</del>             | デザインプリントタイプ設定                    |                     |               |       |
| サービス名称                   |                                  | サービス名               | 称             |       |
|                          | デザインブリント                         |                     | アルバム          |       |
|                          |                                  |                     |               |       |

S092737V7

# 2.1.2 文字入力機能が追加になりました。

「補正」画面で文字入力ができるようになりました。 この機能は、デザインアルバム、デザインプリントのみ対応しています。

- (デザインプリントのフォトストラップでは文字入力はできません。)
- (例)「補正」画面

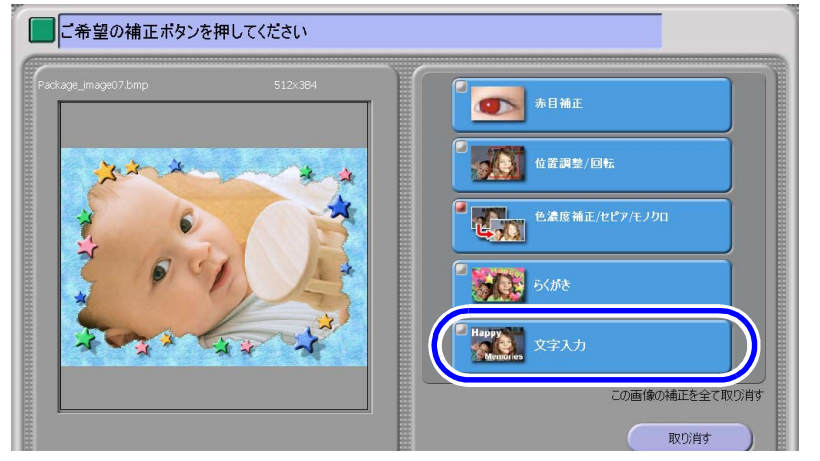

S092746V7

### 画面の表示方法

"オーナー初期画面" "初期設定" 「画像編集」タブをクリック

・ オーナー初期画面への切り替えについては、取扱説明書の「「オーナー初期画面」への切り替え」参照 「文字入力」を ▽(チェックあり)にすると、「補正」画面で「文字入力」が表示され、文字入力ができるよう になります。

(例)「初期設定」画面

| ŝ; |                                |                       |                                                             | ľ |
|----|--------------------------------|-----------------------|-------------------------------------------------------------|---|
|    | サービス種類1 サービス種類2 サービス種類3 店舗設定 ビ | 1-ア 機器  その他 画面表示 画    | 像編集   連続主文設定   デザインプリント設定   デザインアルバム設定   証明写真認 <u>・</u>   ▶ |   |
|    | ブリント受付 ブリント+メディア保存 デザインプリント ・  | セルフプリント セルフデザインプリント デ | サインアルバム   証明写真   シンブルアルバム   カラフルアルバム                        |   |
|    | ₩ 有效が無効<br>概能設定                |                       | _                                                           |   |
|    | ▶ トリミンク調整する                    | ₩ 1227                |                                                             |   |
|    | ☞ 濃度補正する                       | モノクロ                  |                                                             |   |
|    | ▽ 色補正する                        |                       |                                                             |   |
|    | ₩ 55.10°E                      |                       |                                                             |   |

S086130V7

2.1.3 サービス受付画面に表示されるアイコンの画像を変更できるようになりました。

「デザインプリントサービス」、「セルフデザインプリントサービス」のオーダー受付時のサービス受付画面に表示されるアイコンの画像を、独自の画像に設定できるようになりました。

(例)サービス受付画面

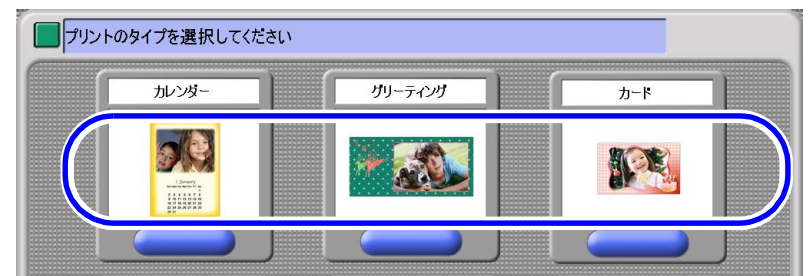

S080444V7

ここでは、デザインプリントサービスの設定方法について説明しますが、セルフデザインプリントサービスでは「初期設定」画面の「サービス種類2」タブから同様に設定できます。

# 設定方法

1.「デザインプリントタイプ設定」ボタンをクリックします。

画面の表示方法

"オーナー初期画面""初期設定"「サービス種類1」タブをクリック

- オーナー初期画面への切り替えについては、取扱説明書の「「オーナー初期画面」への切り替え」 参照
- (例)「初期設定」画面

Files of type: bmp.jpg

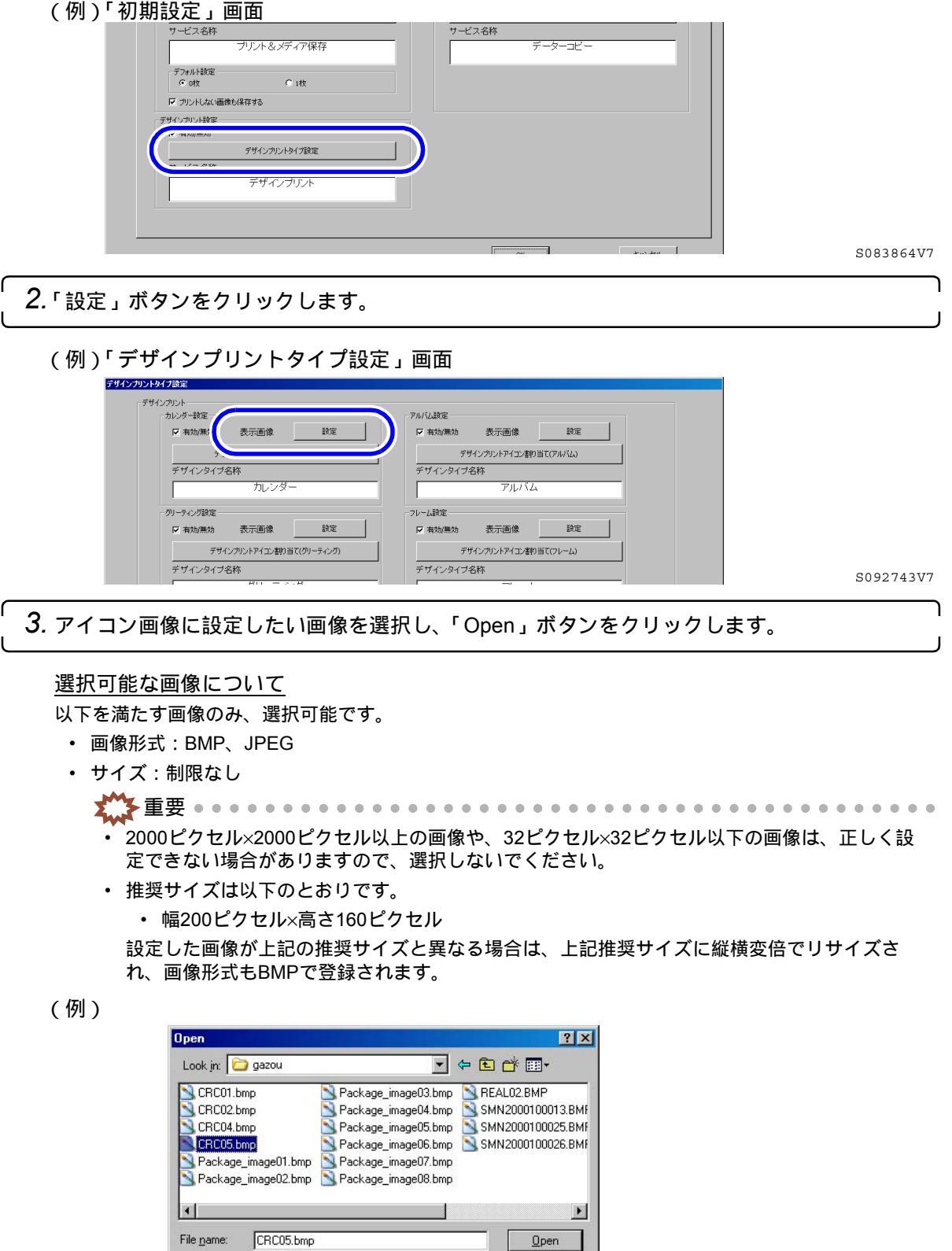

•

Cancel

S092745V7

| 4.「確認」ボタンをクリックします。                                                                                                    |           |
|----------------------------------------------------------------------------------------------------|-----------|
| 1008: タイプ画像の読み込みが完了しました<br>                                                                                                    | S092744V7 |
| <ul> <li>参考)</li> <li>・ 初期のアイコン画像に戻したい場合は、「元に戻す」ボタンをクリックしてください。</li> <li>(例)「デザインプリントタイプ設定」画面</li> </ul>                                                                                                    |           |
| デザインタイプ名称     デザインタイプ名称       カード     マルチフレーム       フォトスレンダー     マルチフレーム       フォトストラップ設定     マオストラップ設定       マオストラップ設定     マオストラップ設定       マオストラップ設定     マオストラップ設定       マオストラップ設定     マオストラップ設定       マオストラップ設定     マオストラップ設定       マオストラップ設定     マオストラップ設定 |           |
| デザインタイプ名称     デザインタイプ名称       フォトカレンダー     フォトストラップ         0x     キャンセル                                                                                                    |           |
| <b>5</b> .「OK」ボタンをクリックします。                                                                                                    | S092743V7 |

2.1.4 撮影日ごとに画像データを選択できるようになりました。

受付した記憶メディアに撮影日の異なるファイルが複数存在するときに、撮影年月日ごとに分類して画像デー タを選択できます。

ただし、撮影日の異なるファイルが2種類以上ないときは、選択できません。

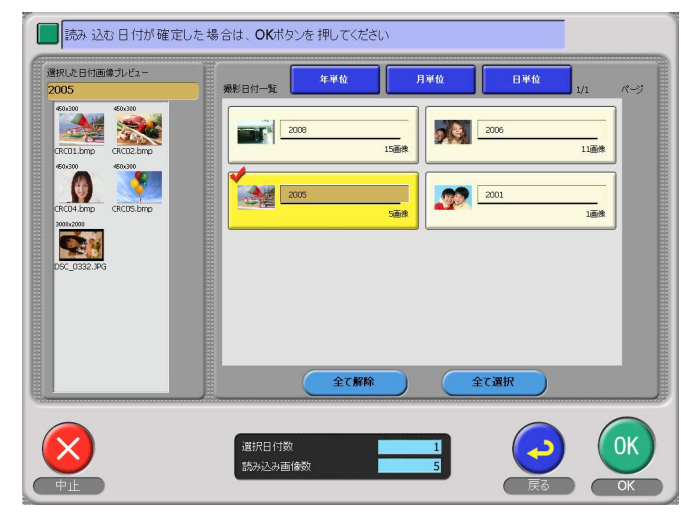

S092738V7

画面の表示方法

"オーナー初期画面""初期設定"「画面表示」のタブをクリック

• オーナー初期画面への切り替えについては、取扱説明書の「「オーナー初期画面」への切り替え」参照

「撮影日付選択画面」を 🗹 チェックありにすると、有効になります。 ナービス種類1 | サービス種類2 | サービス種類3 | 店舗設定 | ビューア | 根幕 | その他、画面表示、| 画像編集 | 連続注文設定 | デザインプリント設定 | デザインアルバム設定 | 証明写真説 【 🕨 画面表示設定 画像表示顺服定 日付け順で表示 ☑ 名前入力画面 ☞ 電話番号入力画面 ○ 日付けの古い順 ▶ 日付プリント選択画面 ◎ 日付けの新しい順 ▶ プリントサイズ選択画面 ☞ バックアップ推進メッヤージ画面 設定 C Ellevie C RAIGTOR ☞ 撮影日付選択画面 仕上がり品質表示設定 レ 有助/無効 設定 画像サイズ表示 ▶ 個人情報保護→かわージョ 設定 ●横×縦 ▶ 注文終了画面 設定 C 画卖数 データコピー注意画面 設定 サムネイル表示胸襟 有効/無効 デフォル スキャニング注意画面 設定 437 637 R い さくいまニジャク(市)(株)

S086129V7

# 2.1.5 受付証が印字できなかったとき、受付証の内容を確認できるようになりました。

受付証の内容をデータとして保存できるようになり、受付証が印字できなかったときなどに確認できます。

確認できるのは次のプリントサービスの場合のみです。

- ・ プリント
- ・ プリント+メディア保存
- ・ メディア保存(QSS保存の場合のみ)
- ・ デザインプリント
- デザインアルバム(オプション)
- シンプルアルバム(オプション)
- カラフルアルバム(オプション)
- フォトブック(オプション)
- コラージュプリント(オプション)

### <u>データの確認</u>

データは、Certificate.xml ファイルで保存されます。

1. 店頭受付機のアプリケーションを終了します。

2. Windowsのデスクトップ画面で「My Computer」のアイコンをダブルクリックします。

3. 以下の画面の表示方法の順にダブルクリックします。

画面の表示方法

```
" Dドライブ " " noritsukoki " " ctml " " data " " qssまたはqss-27 " " order " " オーダー
番号のフォルダ "
```

**4.** Certificate.xml ファイルをダブルクリックします。

受付証の内容が確認できます。

### 制限事項

- ・ セルフプリントサービス、データーコピーの受付証は保存しません。
- バーコード、照合画像は表示しません。
- 他のサイズ注文で複数オーダーが存在する場合は、両方のオーダー番号のフォルダに保存します。
- 連続注文プリント、お勧めプリントの場合は、それぞれのオーダー番号のフォルダに保存します。

# 2.1.6 コラージュプリント機能が追加になりました(オプション)。

コラージュプリントの受付ができるようになりました。 オプションソフト「Collage Print Software」が必要です。 1GB仕様機の場合のみ対応しています。

(例) コラージュプリント

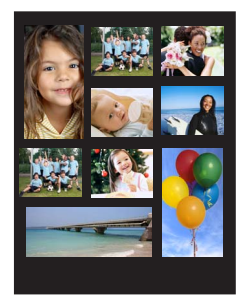

G092788V7

<u>プリントサイズ選択画面に表示するアイコンの設定手順</u>

1.「コラージュプリントアイコン設定」画面を表示します。

画面の表示方法

"オーナー初期画面" "初期設定" 「サービス種類3」のタブをクリック 「コラージュプリント アイコン割り当て」ボタンをクリック 「変更」ボタンをクリック

- オーナー初期画面への切り替えについては、取扱説明書の「「オーナー初期画面」への切り替え」
   参照
- 「コラージュプリントアイコン設定」画面

| - アイコン湖沢  |         |        | žž            |             | 武田(北)~9(k)     著章((142⊥)     著章(142⊥)     著章(142⊥)     著士祥会     254*: | 860<br>850<br>10 |
|-----------|---------|--------|---------------|-------------|-----------------------------------------------------------------------|------------------|
| 疎定<br>サイズ | 254*203 | _      |               |             |                                                                       | レイアウト設定          |
| 詳細        |         | _      | ~-)           | (一幅(1/10mm) | <br>25                                                                | 140              |
| 詳細        |         |        | 送り書           | しさ(1/10mm)  | pa<br>pa                                                              | 130              |
| ブリントチャンネル | 97      |        | <b>RE</b> 745 | FAREF       |                                                                       |                  |
|           |         |        |               |             |                                                                       | 仕上的時刻設定          |
|           | 举価1     | 举価2    | 举(面3          | 举価4         | )単価5                                                                  | 基本料金             |
| 注文枚数      | 1枚~9枚   | 10 枚以上 | 枚以上           | 枚以上         | 枚以上                                                                   |                  |
| 標準料金      | 400     | 350    | 0             | 0           | 0                                                                     | 0                |
| 特急料金      | 0       | 0      | 0             | 0           | 0                                                                     | 0                |
|           |         |        |               |             |                                                                       |                  |

S092760V7

| 2. 表示させるアイコンを選択します。                                                                                    |
|----------------------------------------------------------------------------------------------------|
| 「コラージュプリントアイコン設定」画面                                                                                    |
| フレビュー<br>アイコン選択                                                                                        |
|                                                                                                    |
| ي<br>پېټ<br>پېټ                                                                                        |
| 「変更」ボタンをクリックすると、アイコンのデザインに独自の画像を使用することもできます。<br>設定方法は、「プリントアイコン設定」、または「プリント+メディア保存アイコン設定」の場合と同様<br>です。 |
| 3. 各種項目を設定します。                                                                                         |
| 「コラージュプリント」の設定に関する項目について説明します。                                                                         |

ここで記載されていない項目については、取扱説明書「デザインアルバムアイコン、シンプルアルバム アイコン、カラフルアルバムアイコン、フォトブックアイコン、コラージュプリントアイコンの割り当 て方法について」参照

| 設定項目     | 設定内容                                                                                                    |  |  |  |  |
|----------|----------------------------------------------------------------------------------------------------|--|--|--|--|
| サイズ      | 入力された文字をアイコン上に表示します。<br>全角/半角10文字まで入力可能です。                                                                                                    |  |  |  |  |
| レイアウト設定  | コラージュプリントのレイアウトデザインを設定します。                                                                                                    |  |  |  |  |
|          | <ul> <li>・ 設定方法については、 <sup>30</sup> コラージュプリントのレイアウトの設定方法」参照</li> </ul>                                                                         |  |  |  |  |
| 仕上がり時刻設定 | ここでは、プリント枚数によって仕上がり予定時刻を割り増して設定することができ<br>ます。                                                                                                  |  |  |  |  |
|          | ここで設定した割り増し時間を追加して仕上がり予定時刻が、受付証発行時に表示さ                                                                                                    |  |  |  |  |
|          | れます。<br> 基本となる仕上がり予定時刻の設定については、取扱説明書「受付証に仕上がり予定<br> 時刻を印字する」参照                                                                                 |  |  |  |  |
|          | (例)「仕上がり予定時刻」画面                                                                                                    |  |  |  |  |
|          | 住上加9天時刻                                                                                                    |  |  |  |  |
|          | - プリンド状態的(5年)時時定<br>割り増設定で1 割り増設定で3 割り増設設定4                                                                                                    |  |  |  |  |
|          | 注文校款 1枚~19枚 20 枚以上 25 枚以上 30 枚以上                                                                                                    |  |  |  |  |
|          | 割り始時間 0 分 10 分 15 分 20 分                                                                                                    |  |  |  |  |
|          | キャンセル                                                                                                    |  |  |  |  |
|          | 上画面の場合は、下記のようになります。<br>プリント枚数が1枚から19枚:仕上がり予定時刻のまま<br>プリント枚数が20枚から24枚:仕上がり予定時刻+10分<br>プリント枚数が25枚から29枚:仕上がり予定時刻+15分<br>プリント枚数が30枚以上:仕上がり予定時刻+20分 |  |  |  |  |

# コラージュプリントのレイアウトの設定方法

 ・ コラージュプリントでは、レイアウト情報を出力画像サイズに合わせて「全体」でフィッティングして画像データを作成します。そのため、出力画像に余白が出る場合があります。

 305mm幅より広いペーパー幅のレイアウトの場合は、CT側で出力画像サイズに合った画像サイズ を作成できないためプリンター側でリサイズ処理を行う必要があります。
 出力機側のプリントCHで「切り出し」に設定してください。 (1)「コラージュプリントアイコン設定」画面で、「レイアウト設定」ボタンをクリックします。
 (例)「コラージュプリントアイコン設定」画面

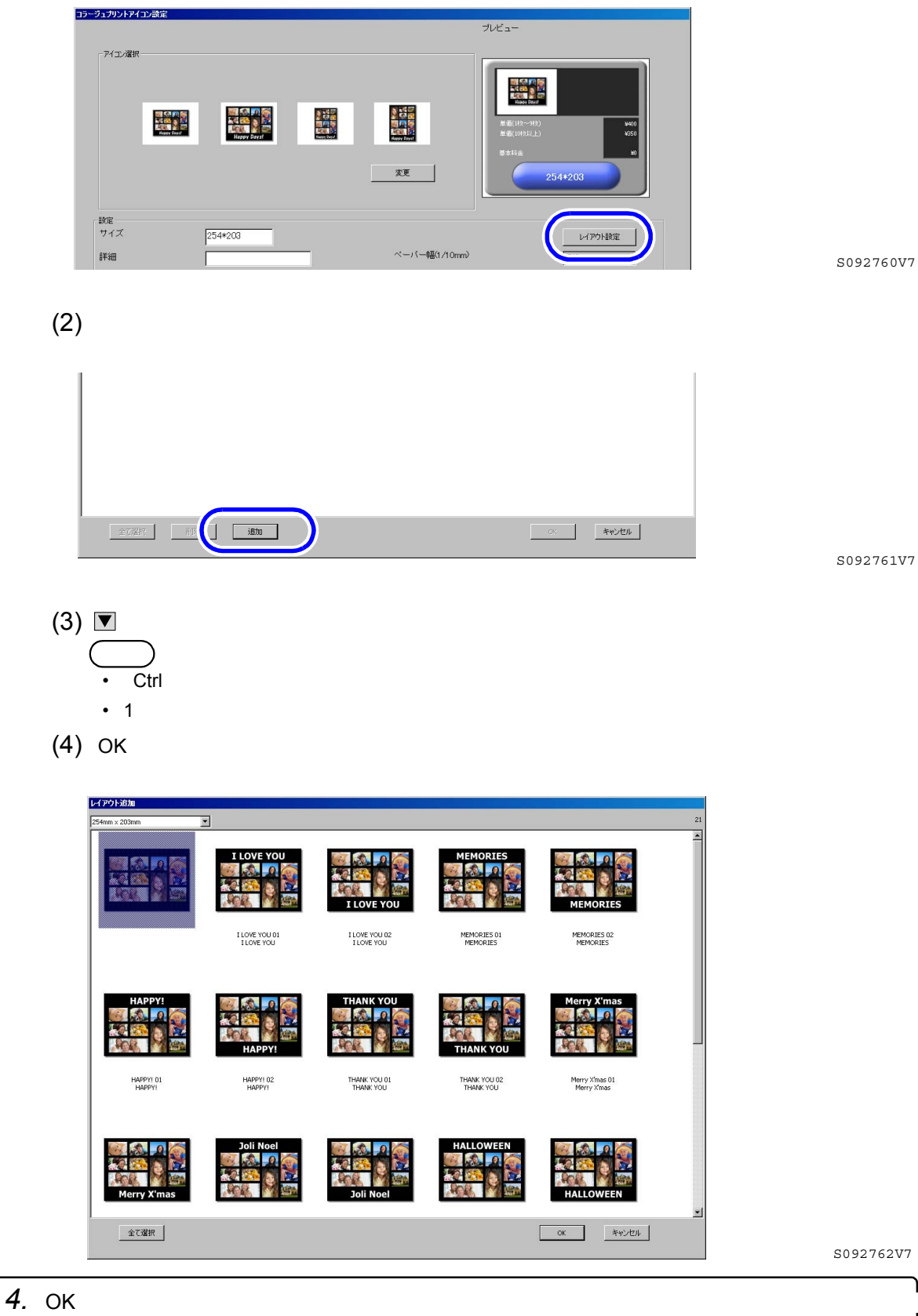

# <u>コラージュプリントの受付についての設定</u>

画面の表示方法

- "オーナー初期画面""初期設定"「コラージュプリント設定」のタブをクリック
- ・ オーナー初期画面への切り替えについては、取扱説明書の「「オーナー初期画面」への切り替え」参照

コラージュプリントに文字を入力できるようにする

「文字入力」を ✓ (チェックあり)にすると、編集画面の「タイトル編集」ボタンが有効になり文字入力が出 来るようになります。 文字入力をするには、キーボードが必要です。

(例)「初期設定」画面

| 明設定   |                                                      |                                                                                 |
|-------|------------------------------------------------------|---------------------------------------------------------------------------------|
| JE BA | 設定   ビューア   禄募   その他   画面表示   画像編集   連続:<br>(ア 文字入力) | 文験定   チザインカント設定   チザインアルバム設定   証明写典設定   フォトブック設定   □5-ジュブリント設定   <u>・ ( )  </u> |
|       | ▶ おまかせ選択                                             |                                                                                 |
|       | ▶ 自分で選択                                              |                                                                                 |

S092768V7

(例)編集画面

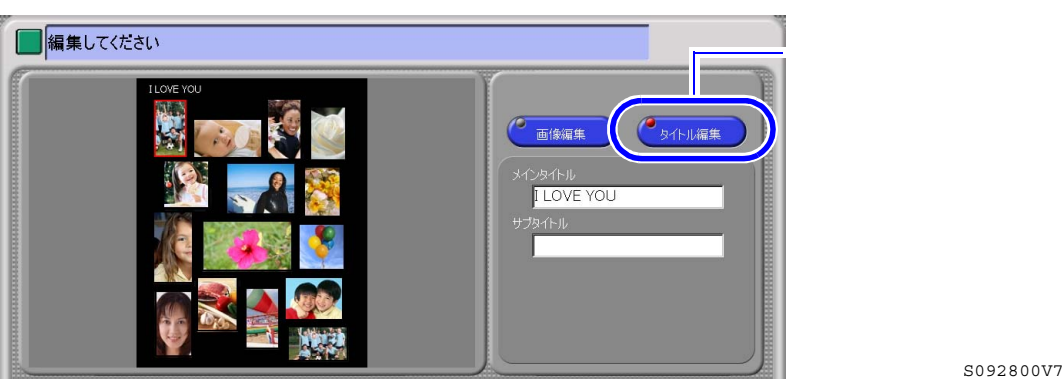

画像選択方法選択画面の表示を設定する

画像選択方法選択画面での画像の選択方法を設定します。

(例)「初期設定」画面

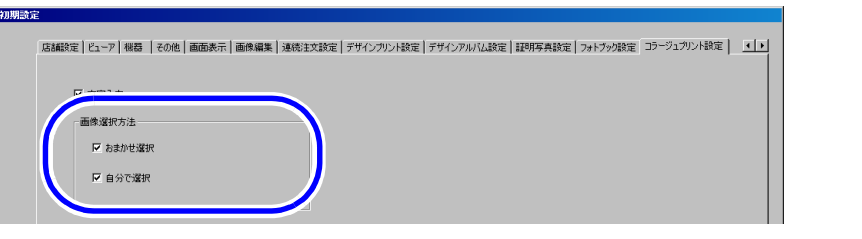

S092768V7

| 項目     | 内容                 |
|--------|--------------------|
| おまかせ選択 | 画像の選択を自動でします。      |
| 自分で選択  | 画像の選択をお客様自身が選択します。 |

どちらか1つのみを設定している場合は、画像選択方法選択画面は表示されません。

Bluetooth機能での画像データ受信、イメージスキャナーからの入力や動画データの場合は、設定にかかわらず、「自分で選択」になり、画像選択方法選択画面は表示されません。

画像選択方法選択画面

| おまかせ           |              |
|----------------|--------------|
| お勧め画像を自動で選択します | 画像選択画面を表示します |
| おまかせ選択         | 自分で選択        |

S092767V7

2.1.7 動画データを静止画像として受付できるようになりました(オプション)。

オプションの「Movie Print Software」が必要です。 1GB仕様機の場合のみ対応しています。

<u>動画の受付について</u>

- 本製品で受け付けできる動画フォーマット
  - 以下のファイルフォーマットで、()内の拡張子に対応しています。
    - AVI (avi)
    - QuickTime ( mov、qt )
    - 3GPP (3gp、3gpp)
    - 3GPP2 (3g2)
    - MPEG-4 ( mp4、 m4v )
    - AMC (amc)
    - MPEG-1 System Stream ( mpg、 mpeg )
    - MQV ( mqv )
    - MPEG-2 Program Stream ( mpg、 mpeg、 m2p )

- MPEG-1 Elementary Stream (映像部のみのファイル)には、対応していません。
- MPEG-2 Elementary Stream (映像部のみのファイル)には、対応していません。
- MPEG-2 Transport Stream には、対応していません。
- ・ MPEG-4については、ファイルによっては受付けに時間を要します。
- ・ 上記ファイルフォーマットであっても正しく処理できないファイルが存在します。

 受け付けたメディアに動画ファイルとそれ以外の画像が混在している場合は、受付時に以下の画面が表示 されるようになります。

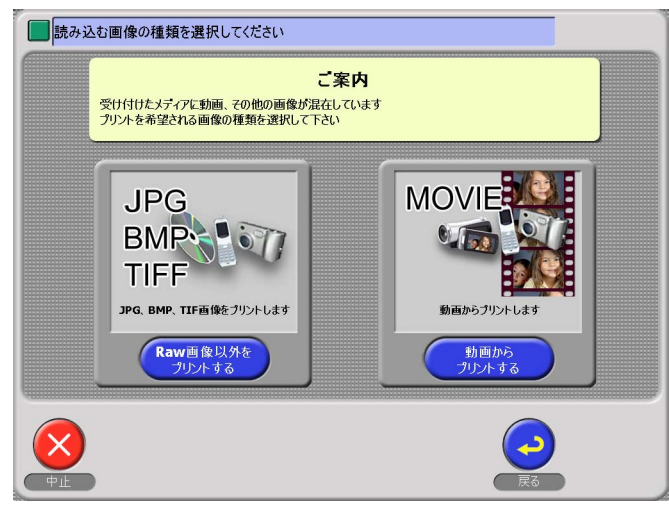

S092739V7

動画ファイルには、一部受け付けできないフォーマットもあります。
 保存されている全ての動画ファイルが受け付けできないときはお知らせが表示します。
 一部受け付けできない動画ファイルが混在しているときは、動画ファイル一覧で画像が表示されません。
 (画像表示部が黒くなり、「処理できません」と表示されます。)

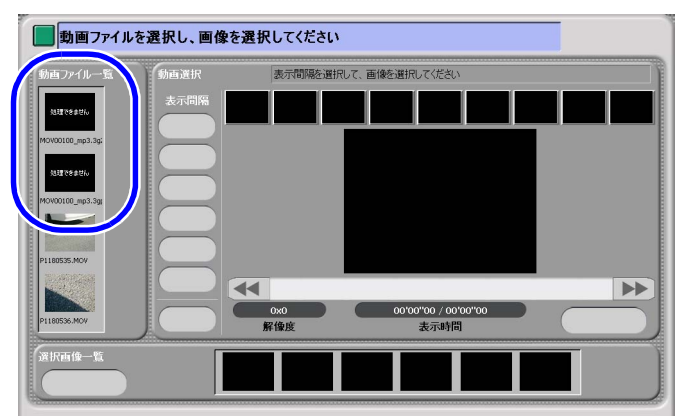

S092797V7

- 「表示間隔」で選択できる時間は、動画ファイル全体の長さ(時間)によって異なります。
- 動画画像では、日付情報をプリントすることができないため、「日付プリント選択画面」は表示されません。

画面の表示方法

"オーナー初期画面""初期設定"

オーナー初期画面への切り替えについては、取扱説明書の「「オーナー初期画面」への切り替え」参照

| (例)「 | 初期設定」画面<br>2027画像塗録<br>2027画像塗録<br>750小か59×w画像読み込み<br>ビ南加麗幼<br>自動順正 | - 埋め込みブロファイル変換<br>「デ フリント<br>「デ セルフフリント<br>動画読み込み<br>「デ 有効(無効) | <ul> <li>         ・          ・         ・</li></ul>         |
|------|---------------------------------------------------------------------|----------------------------------------------------------------|------------------------------------------------------------|
| _    | ☞ (有力)無功                                                            | Ск. 447/204                                                    | <ul> <li>● □(チェックなし)</li> <li>動画ファイルは受け付けられません。</li> </ul> |

S083869V7

2.1.8 グリーティングカードが両面プリント出力できるようになりました。

出力機が両面プリント出力に対応していることが必要です。

プリントサイズ選択画面に表示するアイコンの設定手順

1.「デザインプリントアイコン設定」画面を表示します。

画面の表示方法

"オーナー初期画面""初期設定"「サービス種類1」のタブをクリック「デザインプリントア イコン割り当て (グリーティングカード)」 ボタンをクリック 「変更」 ボタンをクリック

- オーナー初期画面への切り替えについては、取扱説明書の「「オーナー初期画面」への切り替え」 参照
- 「ゴザノンプリントマノコン語会」両声

| 「テサインフリントアイコン設定」画面                                                                                                    |
|----------------------------------------------------------------------------------------------------|
| ופאי-פאבאבאיזפטלאינ<br>דעלב-                                                                                                    |
| アイエ 液状       小     中     大     特大       小     中     大     特大       丁     丁     丁       丁     丁     丁       打     丁     丁       打     丁     丁       打     丁     丁       打     丁     丁       打     丁     丁       打     丁     丁       打     丁     丁       打     丁     丁  |
| 単位     単位     単位     単位     単位     単位     基本料金       注文枚款     枚以上     枚以上     枚以上     枚以上     枚以上       構築料金     0     0     0     0     0       特急指金     0     0     0     0     0       表示斜金     1     1     0     0     0       表示斜金     1     1     0     0     0 |
| 2 まニさけるマイコンを選択します                                                                                                    |
|                                                                                                    |
| 「デザインプリントアイコン設定」画面                                                                                                    |
| テザインプリントアイコン設定(グリーティング)<br>ブレビュー                                                                                                    |
|                                                                                                    |
| 〕<br>該定<br>5092875V7                                                                                                    |
| '                                                                                                    |
| ・ クリーティングガートの場合<br>以下のフォルダに、6種類の大、中、小のグリーティングカード用アイコン画像(JPG形式)を準<br>備していますので、活用してください。                                                                                                    |
| ・ システムプログラム(CD-ROM) ¥ Utility ¥ Greeting ¥ Icon                                                                                                    |
| 設定方法は、「プリントアイコン設定」、または「プリント+メディア保存アイコン設定」の場合と同様<br>です。                                                                                                    |
|                                                                                                    |

「両面グリーティングカード」の設定に関する項目について説明します。

| 設定項目      | 設定内容                                                                                                    |
|-----------|----------------------------------------------------------------------------------------------------|
| プリントチャンネル | 出力機のプリントチャンネルの番号を設定します。<br>ここで設定されたプリントチャンネルでプリントします。                                                                                                    |
|           | <ul> <li>         ・ 実際は本製品で設定したプリントサイズでプリントするのではなく、出力機側で<br/>設定したプリントチャンネルでのプリントとなります。<br/>したがって、本製品と出力機側でプリントチャンネルを同期させておく必要があ<br/>ります。     </li> <li>         ・ デザインプリントの場合でも、出力機側のプリントチャンネルのプリントタイプ<br/>は、「通常プリント」を選択してください。     </li> <li>         ・ 両面グリーティングカードの場合は、出力機側(EZ Controller)でプリントチャンネルを次の設定にしてください。<br/>メディアプリントペーパーフィッティング:切り出し<br/>両面プリント:有効<br/>とじ方向・テンプレートタイプによって異なります     </li> </ul> |
|           | <ul> <li>・ 両面_折りなし_縦長:縦長、左または右</li> <li>・ 両面_折りなし_横長:横長、左または右</li> <li>・ 両面_2つ折り_横長:横長、左または右</li> <li>・ 両面_2つ折り_縦長・縦長、上または下</li> </ul>                                                                                                    |
|           | とじしろ幅:0.0mm                                                                                                    |
| テンプレート    | 「設定」ボタンをクリックし、使用するテンプレートを設定します。                                                                                                    |
|           | ・ 設定方法については、 🮯 テンプレートの設定」参照                                                                                                    |

ここで記載されていない項目については、取扱説明書「デザインプリントタイプの割り当て方法について」参照

# <u>テンプレートの設定</u>

(1) テンプレートの入ったCD、またはDVDをDVDドライブにセットします。

(2)「デザインプリントアイコン設定」画面の「設定」をクリックします。

| (例)「デサ    | ザインプリントアイ: | コン設定」画面 |  |           |
|-----------|------------|---------|--|-----------|
| 設定<br>サイズ |            | テンプレート  |  |           |
| 詳細        |            |         |  | S092875V7 |

「テンプレート設定」画面が表示されます。

(3) カテゴリを選択します。

ここで表示されるカテゴリは、「カテゴリ設定」画面で設定されたもののみです。

 カテゴリの設定方法については、<sup>∞</sup> グリーティングカードテンプレートのカテゴリを登録 する」参照

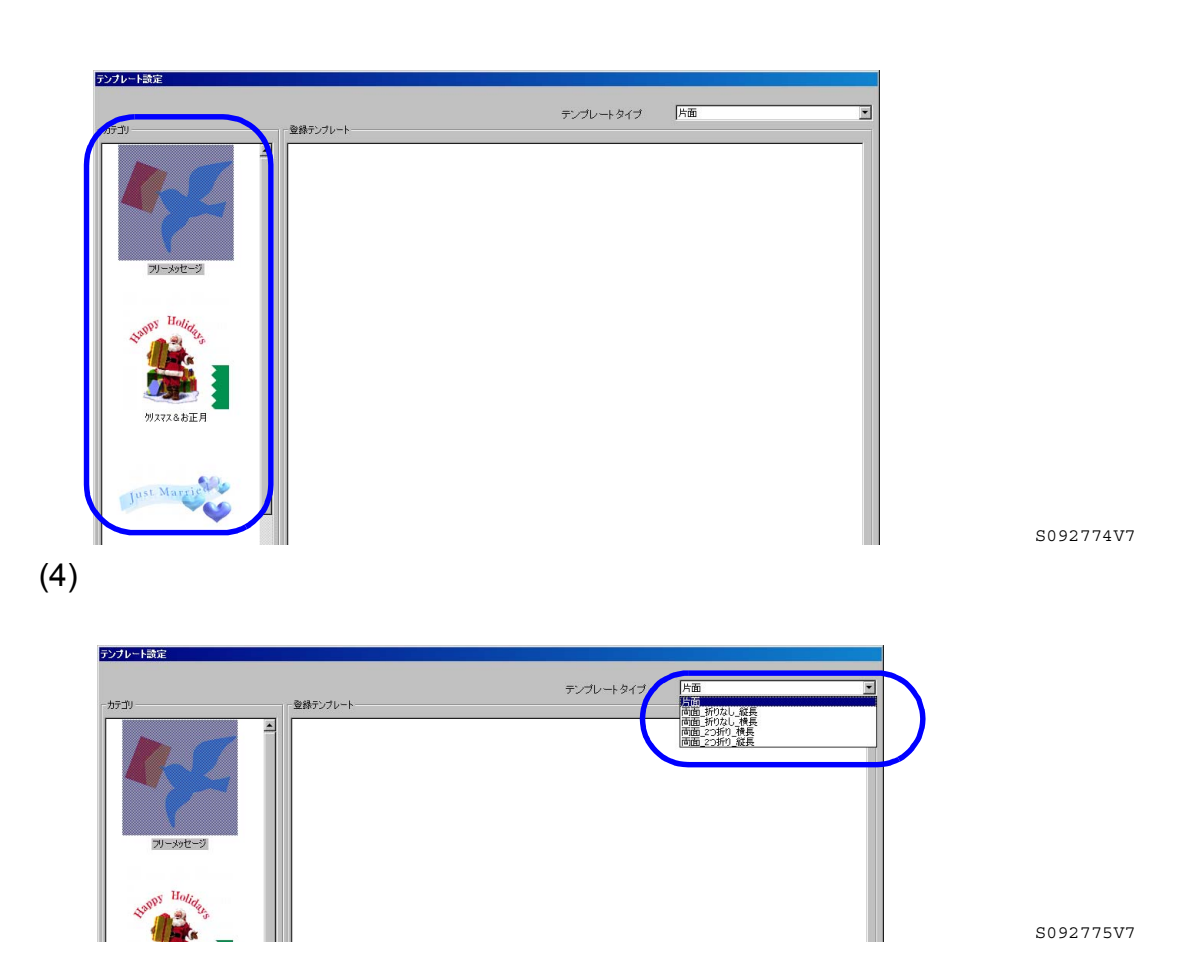

イメージ テンプレートタイプ 片面 表 表 または 両面\_折りなし\_縦長 表 裏 両面\_折りなし\_横長 表 裏 両面\_2つ折り\_横長 <u>表</u> 裏 両面\_2つ折り\_縦長 表 裏

選択できるテンプレートタイプは以下の5種類です。

(5)「テンプレート追加」ボタンをクリックします。

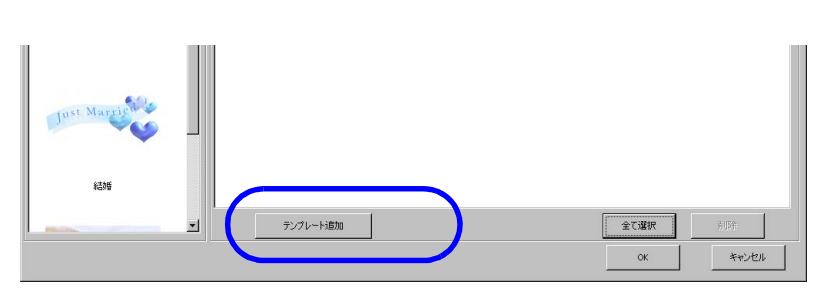

S092774V7

(6) DVDドライブを選択し、使用するテンプレートを選択します。 オプションの「両面 Greeting Card Template Trial」のテンプレートを選択する場合は、以下の フォルダから選択します。

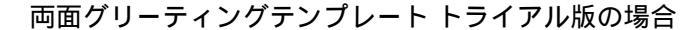

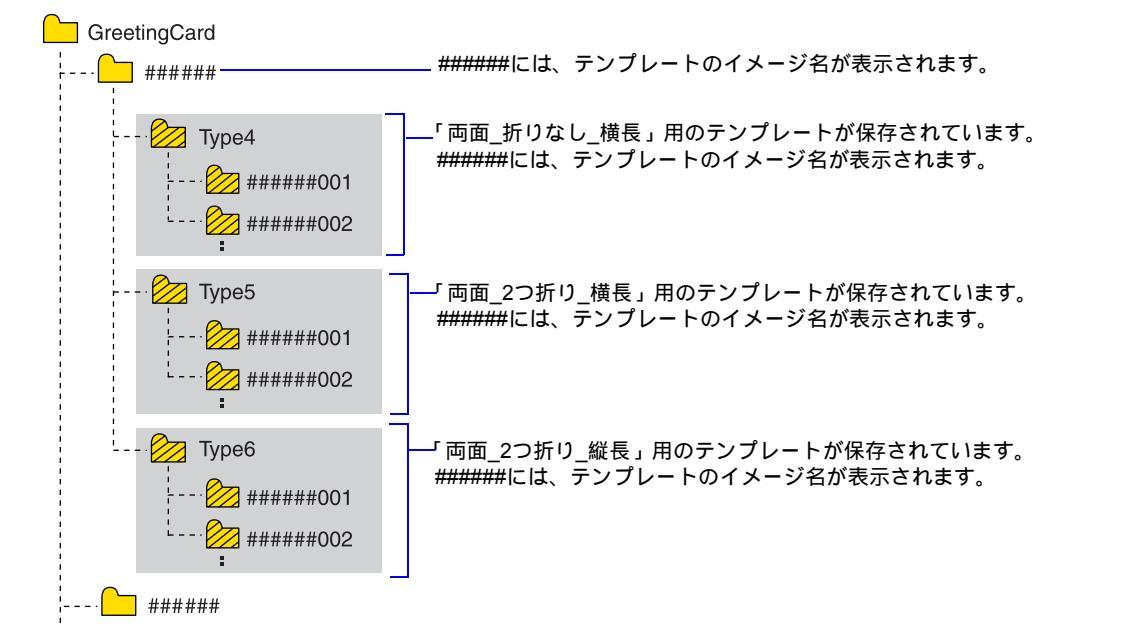

🚧 : テンプレートが保存されているフォルダとして、選択可能なフォルダ

G092388V7

オプションの「両面 Greeting Card Template」のテンプレートを選択する場合は、ブックレット に記載のフォルダ構成を確認してテンプレートを選択します。

選択したテンプレートは「テンプレート設定」画面の「登録テンプレート」で確認することがで きます。

(例)「テンプレート設定」画面

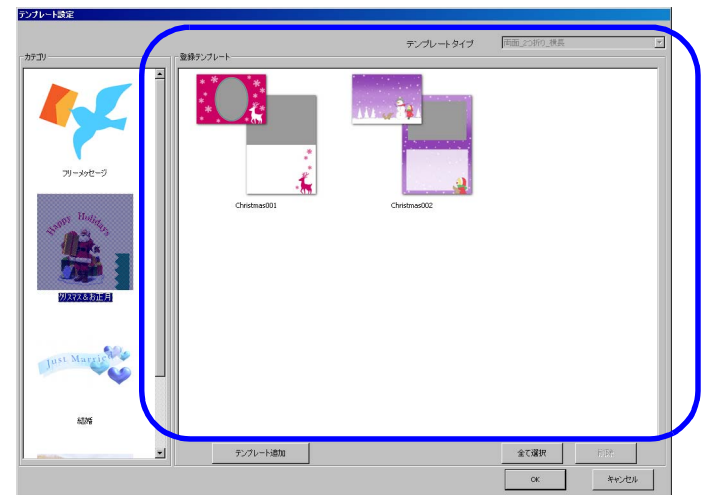

S092776V7

(7)「OK」ボタンをクリックします。

4.「OK」ボタンをクリックします。

<u>テンプレートに関する初期設定</u>

グリーティングカードのテンプレートについて設定します。

画面の表示方法

"オーナー初期画面 " " 初期設定 " 「デザインプリント設定」のタブをクリック

・ オーナー初期画面への切り替えについては、取扱説明書の「「オーナー初期画面」への切り替え」参照

グリーティングカードのテンプレートに文字を入力できるようにする 文字入力をするには、キーボードが必要です。

1.「文字入力」を ☑ (チェックあり) にします。

| ( | 例 | ) | Г | 初期 | 設定 | L | 画面 |
|---|---|---|---|----|----|---|----|
|---|---|---|---|----|----|---|----|

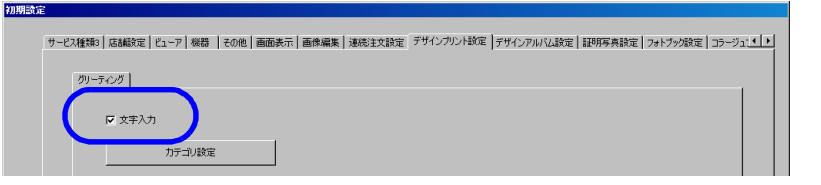

グリーティングカードサービス受け付け時に、文字を入力する画面が表示されます。(文字入力スペー スが準備されているテンプレートのみ。)

(例)

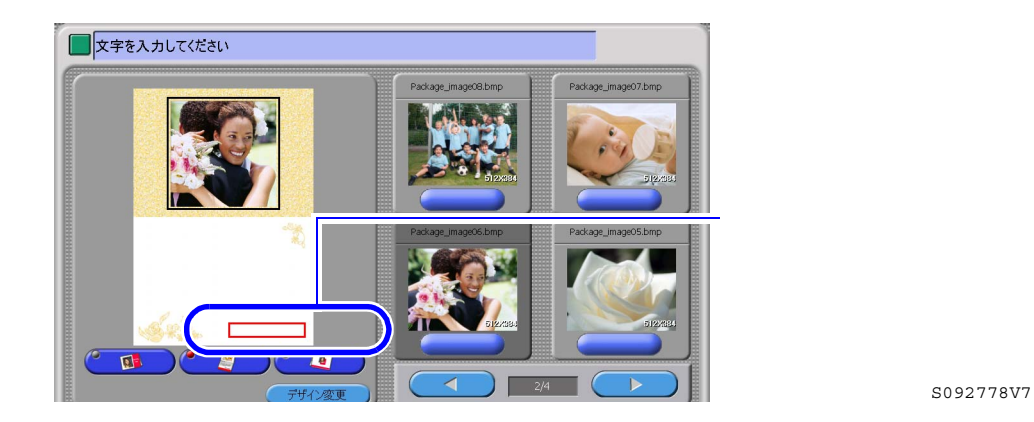

グリーティングカードテンプレートのカテゴリを登録する

| 1 「 カ テ | ゴロ設定、 | ボタンを | クロッ | クレ  | ≠ <b>ਰ</b> |
|---------|-------|------|-----|-----|------------|
| 1. 757  | コリ政ル」 | ホラノを | ソリツ | ソロる | エソ。        |

(例)「初期設定」画面

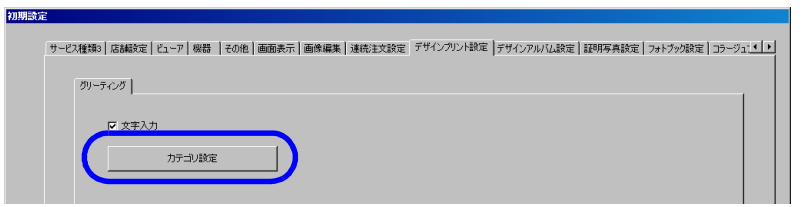

S092769V7

S092769V7

「カテゴリ設定」画面が表示されます。

| 2.「カテゴリ追加」ボタンをクリックします。 |           |
|------------------------|-----------|
|                        |           |
| <u> </u>               | S092770V7 |
| 3. カテゴリを設定します。         |           |

(1) カテゴリの名称を設定します。

「一覧設定」を 
●(チェックあり)にし、▼からカテゴリを選択します。
希望のカテゴリ名がない場合は、「任意設定」を 
●(チェックあり)にし、任意のカテゴリ名を
設定することができます。この場合、最大で全角10文字(半角20文字)まで入力可能です。

(例)「カテゴリ追加」画面

| カテゴリ追加                   |          |
|--------------------------|----------|
| 石杯設定<br>● 一覧設定<br>● 任意設定 | 例スマス&お正月 |
| - アイコン設定                 |          |
|                          |          |
|                          | 読み込み     |
|                          |          |

S092771V7

(2)「読み込み」ボタンをクリックし、カテゴリのアイコン画像に設定したい画像を選択します。

### 選択可能な画像について

- 以下を満たす画像のみ、選択可能です。
- 画像形式:BMP、JPG
- サイズ:制限なし

#### 

- 設定できない場合がありますので、選択しないでください。
- ・ 推奨サイズは以下のとおりです。
  - 147ピクセル×110ピクセル

設定した画像が上記の推奨サイズと異なる場合は、上記推奨サイズに縦横変倍でリサイズされ、画像形式もBMPで登録されます。

### (参考)

以下のフォルダに、12種類のカテゴリのアイコン画像(BMP形式)を準備していますので、
 活用してください。

- ・ システムプログラム (CD-ROM) ¥ Utility ¥ Category ¥ Icon
- (例)「カテゴリ追加」画面

|          | -          |
|----------|------------|
| カテゴリ追加   |            |
|          |            |
| - 名称設定   |            |
| ● 一階設定   | 切スマス&お正月 マ |
|          |            |
| ○ 任意設定   |            |
|          |            |
| - アイコン設定 |            |
|          |            |
|          |            |
|          |            |
|          |            |
|          |            |
|          |            |
|          |            |
|          |            |
|          |            |
|          |            |
|          |            |
|          | 読み込み       |
|          |            |
|          | OK キャンセル   |
|          |            |

S092771V7

(3)「OK」ボタンをクリックします。

ここで登録したカテゴリが、グリーティングカードサービス受付時の「カテゴリ選択」画面で表示されます。

(例)「カテゴリ選択」 画面

| Ĺ | フリーメッセージ     | クリスマス&お正月    |  |
|---|--------------|--------------|--|
|   |              | Super Holing |  |
| Ċ | 結婚           | 赤ちゃん誕生       |  |
|   | Just Married |              |  |
| 3 |              | ページ版         |  |

S092777V7

カテゴリは、同様の手順で最大24個まで登録できます。

<u>登録したカテゴリを編集したいときは</u>

1.「カテゴリ設定」ボタンをクリックします。

(例)「初期設定」画面

| サービス種類。「店舗設定」ビューア   機器   その他   画面表示   画像編集   連続注文設定   デザインカンド設定   デザインアルバム設定   証明写真設定   フォトラック設定   ユラージ: |  |
|----------------------------------------------------------------------------------------------------|--|
| ガリーティング                                                                                                  |  |
|                                                                                                    |  |
| 7年刊時度                                                                                                    |  |
|                                                                                                    |  |
|                                                                                                    |  |

S092769V7

「カテゴリ設定」画面が表示されます。

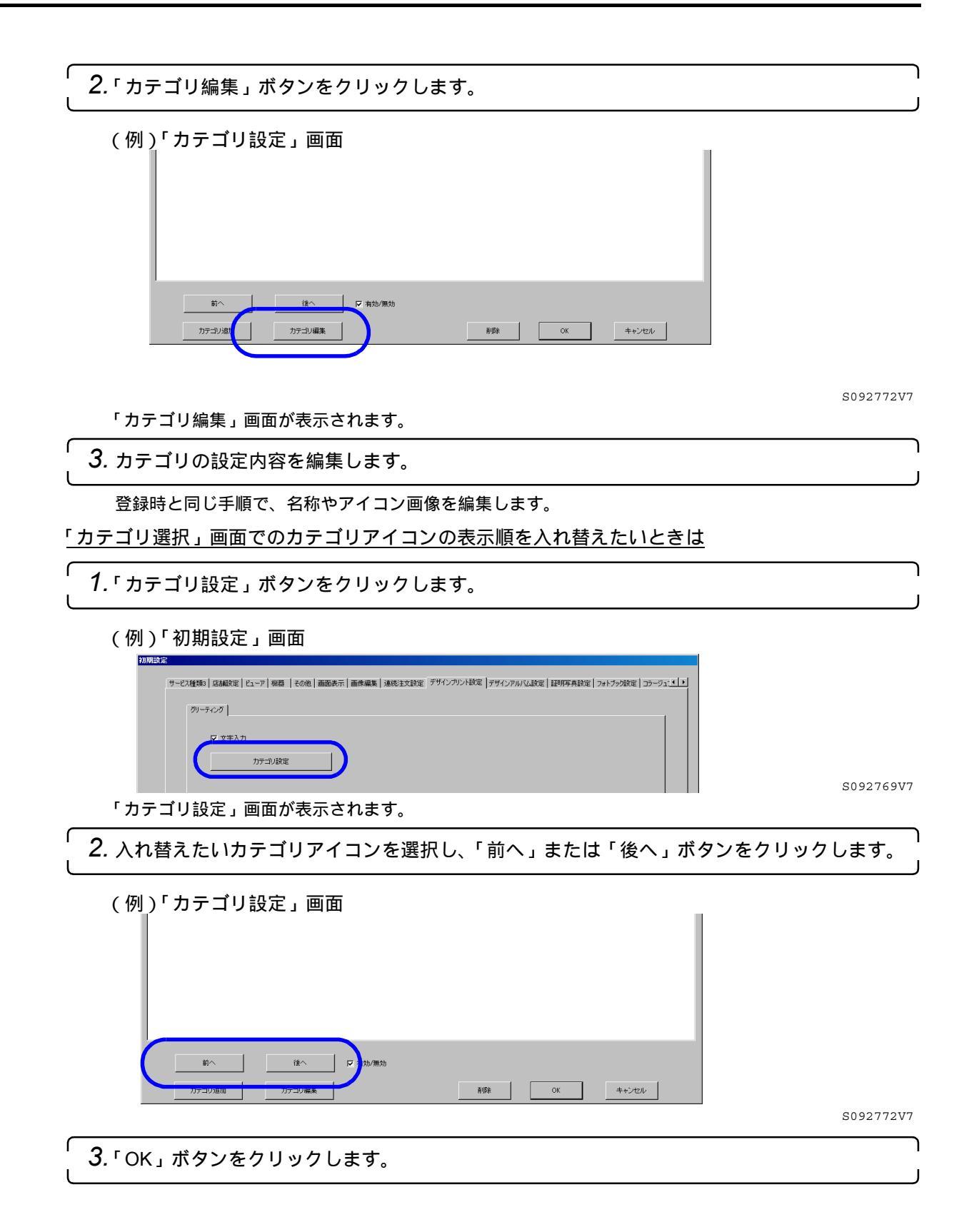

| 「カテゴリ選択」画面でのカテゴリアイコンを表示しないようにするときは                                                                                                    |        |
|----------------------------------------------------------------------------------------------------|--------|
| <b>1.</b> 「カテゴリ設定」ボタンをクリックします。                                                                                                    |        |
| (例)「初期設定」画面                                                                                                    |        |
| サービス種類3 (基础設定) ビューア   機構   その他   画面表示   画像編集   連続注文設定   デザインガン/HS定   デザインガン/HS定   評明写真設定   フォトブク設定   コラージュ:()         ワーディング         レーディング         レーディング         レーディング         カデコノ設定 | 769V7  |
| 「カテゴリ設定」画面が表示されます。                                                                                                    |        |
| 2. 表示しないようにするカテゴリアイコンを選択し、「有効/無効」のチェックを□(チェッなし)にします。                                                                                                    | ク<br>」 |
|                                                                                                    |        |
| (例)「カテゴリ設定」画面                                                                                                    | 772V7  |
|                                                                                                    |        |
| J. UK」小ダフをクリックします。<br>し                                                                                                    | J      |

# 2.1.9 フォトカレンダーが両面プリント出力できるようになりました。

出力機が両面プリント出力に対応していることが必要です。

(例)両面フォトカレンダー ・両面 卓上カレンダー

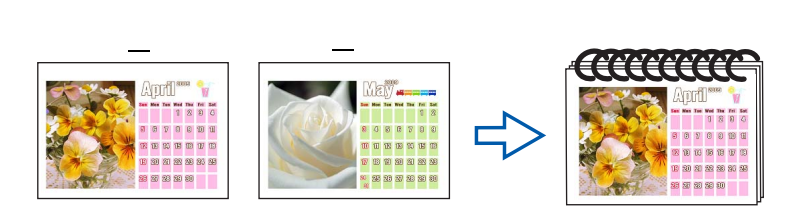

G092801V7

・両面 壁掛カレンダー(1GB仕様機の場合のみ)

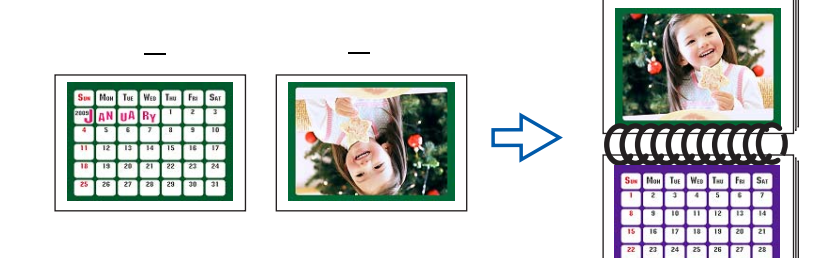

G092801V7

<u>プリントサイズ選択画面に表示するアイコンの設定手順</u>

1.「デザインプリントアイコン設定」画面を表示します。

### 画面の表示方法

- "オーナー初期画面 " "初期設定 " 「サービス種類1」のタブをクリック 「デザインプリントア イコン割り当て ( フォトカレンダー )」ボタンをクリック 「変更」ボタンをクリック
  - オーナー初期画面への切り替えについては、取扱説明書の「「オーナー初期画面」への切り替え」
     参照
- 「デザインプリントアイコン設定」画面

| -                     | デザインプリントアイコン設定(フォトカレンダー)                                   |                |           |
|-----------------------|------------------------------------------------------------|----------------|-----------|
|                       | フォトカレンダー構成設定                                               | プレビュー          |           |
|                       | 片面カレンダー                                                    |                |           |
|                       | - ア(江)線()<br>小 中 大                                         | HX             |           |
|                       |                                                            |                |           |
|                       | 設定<br>  サイズ                                                | デンプレート 政定 一覧表示 |           |
|                       | ブリントチャンネル         正文定           料金         単価         基本料金 | 7/5 ha+F       |           |
|                       | 標準料金 [0 [0<br>特色料金 [0] [0]                                 |                |           |
|                       | 表示科主 Yesse                                                 | 0: <b>447</b>  | S092876V7 |
| . 表示                  | 示させるアイコンを選択します。                                            |                |           |
| 「デ                    | ゙ザインプリントアイコン設定 」                                           | 画面             |           |
| デザイ                   | インプリントアイコン設定(フォトカレンダー)                                     |                |           |
|                       |                                                            |                |           |
| <b>[</b> <sup>2</sup> | フォトカレンダー構成設定                                               | プレビュー          |           |
| I                     | 片面 カレンダー                                                   |                |           |

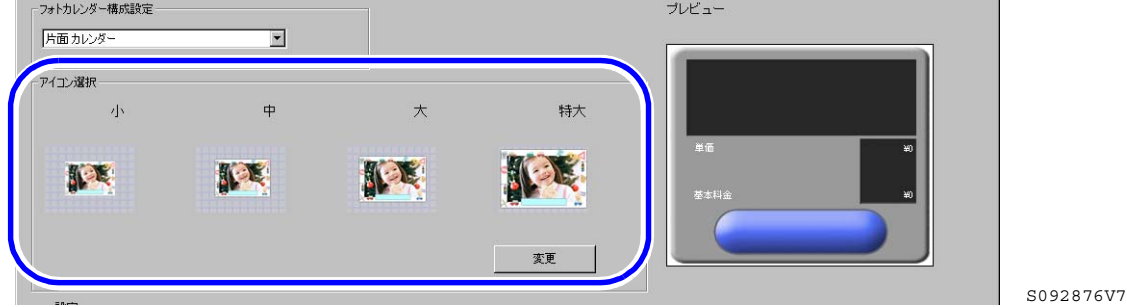

「変更」ボタンをクリックすると、アイコンのデザインに独自の画像を使用することもできます。

- フォトカレンダー(両面壁掛けカレンダー)の場合(1GB仕様の場合のみ)
  - 以下のフォルダに、1種類の両面壁掛けカレンダー用アイコン画像(BMP形式)を準備していますので、活用してください。
  - ・ システムプログラム(CD-ROM) ¥ Utility ¥ Photo calendar ¥ Icon
- フォトカレンダー(両面 卓上カレンダー)の場合 以下のフォルダに、2種類の両面卓上カレンダー用アイコン画像(BMP形式)を準備していますの で、活用してください。
  - ・ システムプログラム (CD-ROM) ¥ Utility ¥ Photo calendar ¥ Icon

設定方法は、「プリントアイコン設定」、または「プリント+メディア保存アイコン設定」の場合と同様 です。

3. 各種項目を設定します。

「両面フォトカレンダー」の設定に関する項目について説明します。

| 設定項目             | 設定内容                                                                                                    |
|------------------|----------------------------------------------------------------------------------------------------|
| フォトカレンダー構成<br>設定 | フォトカレンダーの構成を、3種類(256MB仕様の場合は2種類)の中から選択しま<br>す。                                                                                                    |
| プリントチャンネル        | 出力機のプリントチャンネルの番号を設定します。<br>ここで設定されたプリントチャンネルでプリントします。                                                                                                    |
|                  | <ul> <li>・ 実際は本製品で設定したプリントサイズでプリントするのではなく、出力機側で<br/>設定したプリントチャンネルでのプリントとなります。<br/>したがって、本製品と出力機側でプリントチャンネルを同期させておく必要があ<br/>ります。</li> <li>・ デザインプリントの場合でも、出力機側のプリントチャンネルのプリントタイプ<br/>は、「通常プリント」を選択してください。</li> </ul>                            |
|                  | <ul> <li>両面フォトカレンダーの場合は、出力機側(EZ Controller)でプリントチャンネルを次の設定にしてください。</li> <li>メディアプリントペーパーフィッティング:切り出し両面プリント:有効とじ方向:仕上がり形態にあった設定にします。</li> <li>両面 卓上カレンダー(102×152、102×203):横長、左または右</li> <li>両面 壁掛けカレンダー(210×297):横長、上または下とじしろ幅:0.0mm</li> </ul> |
| テンプレート           | 「設定」ボタンをクリックし、使用するテンプレートを設定します。                                                                                                    |
|                  | ・ 設定方法については、 🞯 テンプレートの設定」参照                                                                                                    |

ここで記載されていない項目については、取扱説明書「デザインプリントタイプの割り当て方法につい て」参照

# <u>テンプレートの設定</u>

(1) テンプレートの入ったCDをDVDドライブにセットします。

(2) フォトカレンダーの構成を設定します。

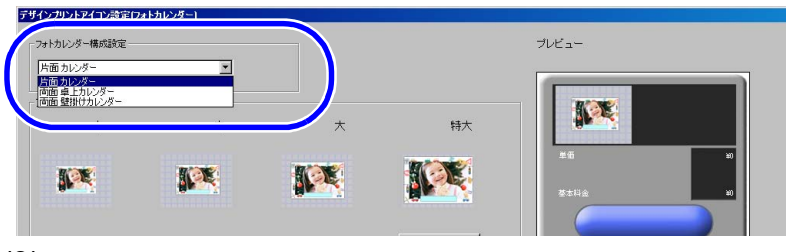

S092796V7

(3)「デザインプリントアイコン設定」画面の「設定」をクリックします。

| (例)「デ       | ザインフ | プリントア | イコン設定」 | 画面 |     |
|-------------|------|-------|--------|----|-----|
|             |      |       |        |    |     |
| itx定<br>サイズ |      | _     | テンプレート | 設定 | 龍表示 |
| 詳細          |      |       |        |    |     |
| プリントチャンネル   |      |       | 変更     |    |     |
| 料金          | 浙西   | 甘土料个  |        |    |     |
|             | U    | 至小竹車  |        |    |     |

S092876V7

(4) DVDドライブを選択し、使用するテンプレートを選択します。 両面フォトカレンダーの場合は、オプションの「両面 Photo Calendar Template」のブックレットに記載のフォルダ構成を確認してテンプレートを選択します。 選択したテンプレートは「デザインプリントアイコン設定」画面の「一覧表示」で確認すること ができます。

| (例)「 | テンプレート                           | ·一覧」画面  |                                                                                                    |       |         |           |
|------|----------------------------------|---------|----------------------------------------------------------------------------------------------------|-------|---------|-----------|
|      |                                  |         |                                                                                                    |       |         |           |
|      |                                  |         |                                                                                                    |       |         |           |
|      | January<br>see he he he he he he | <b></b> | Bas         Bas         Tas         Max         Pass         Pass         Pas |       |         |           |
|      | Japanese                         | dismond | H         H                                                                                                    |       |         |           |
|      |                                  |         |                                                                                                    |       |         |           |
|      |                                  |         |                                                                                                    |       |         |           |
|      |                                  |         |                                                                                                    |       |         |           |
|      |                                  |         |                                                                                                    |       |         |           |
|      |                                  |         |                                                                                                    |       |         |           |
|      |                                  |         |                                                                                                    |       |         |           |
|      | 全て凝択                             | 6139:   | [                                                                                                    | OK *1 | ister . |           |
|      |                                  |         |                                                                                                    |       |         | S092798V7 |

(5)「OK」または「Open」ボタンをクリックします。

4.「OK」ボタンをクリックします。

### **2.1.10** 両面カラフルアルバム機能が追加になりました。

カラフルアルバムが、両面プリント出力できるようになりました。 出力機が両面プリント出力に対応していることが必要です。

<u>プリントサイズ選択画面に表示するアイコンの設定手順</u>

1.「カラフルアルバムアイコン設定」画面を表示します。

### 画面の表示方法

"オーナー初期画面 " " 初期設定 " 「 サービス種類3」のタブをクリック 「 カラフルアルバムア イコン割り当て」ボタンをクリック 「 変更」ボタンをクリック

- オーナー初期画面への切り替えについては、取扱説明書の「「オーナー初期画面」への切り替え」
   参照
- 「カラフルアルバムアイコン設定」画面

| 一ジ数設定     |                                           |                           | プレビュー                                                                   |                                  |
|-----------|-------------------------------------------|---------------------------|-------------------------------------------------------------------------|----------------------------------|
| 小 10 ページ  | 最大 35 ページ                                 |                           | -                                                                       | _                                |
| イコンパ選択    |                                           |                           |                                                                         | 896203<br>337                    |
|           |                                           |                           | 春本料金(10%~~60%)<br>春本料金(50%~95%)<br>春秋日金(108%~1485)<br>追知ペー7料金<br>890X20 | ¥1,800<br>¥1,500<br>¥3,200<br>¥0 |
| τ.        | 0000000                                   |                           |                                                                         |                                  |
| 石林        | 890,72030                                 | - リンク選挙曲曲表示<br>- ペーパー構体力の | actrana.                                                                | 78-491883E                       |
| 詳細        | 89×203                                    | 1018 to 10                |                                                                         | 090                              |
| 日本経由      | 374                                       | 129168(1/10mm             | v                                                                       | 2030                             |
| ブリントチャンネル | 96                                        | <b>20</b>                 |                                                                         |                                  |
| □ 両面ガリント  |                                           |                           |                                                                         |                                  |
|           | 1セット~4セット 5 セット以                          | L 10 セット以上 15 セット以上 20    |                                                                         | ±上加予定時刻                          |
| 基本科金      | 1800 1500                                 | 1200 1000 800             |                                                                         |                                  |
| プリント料金    | <ul> <li>ページ単位</li> <li>○ 画像単位</li> </ul> |                           |                                                                         |                                  |
|           |                                           |                           |                                                                         |                                  |

S091662V7

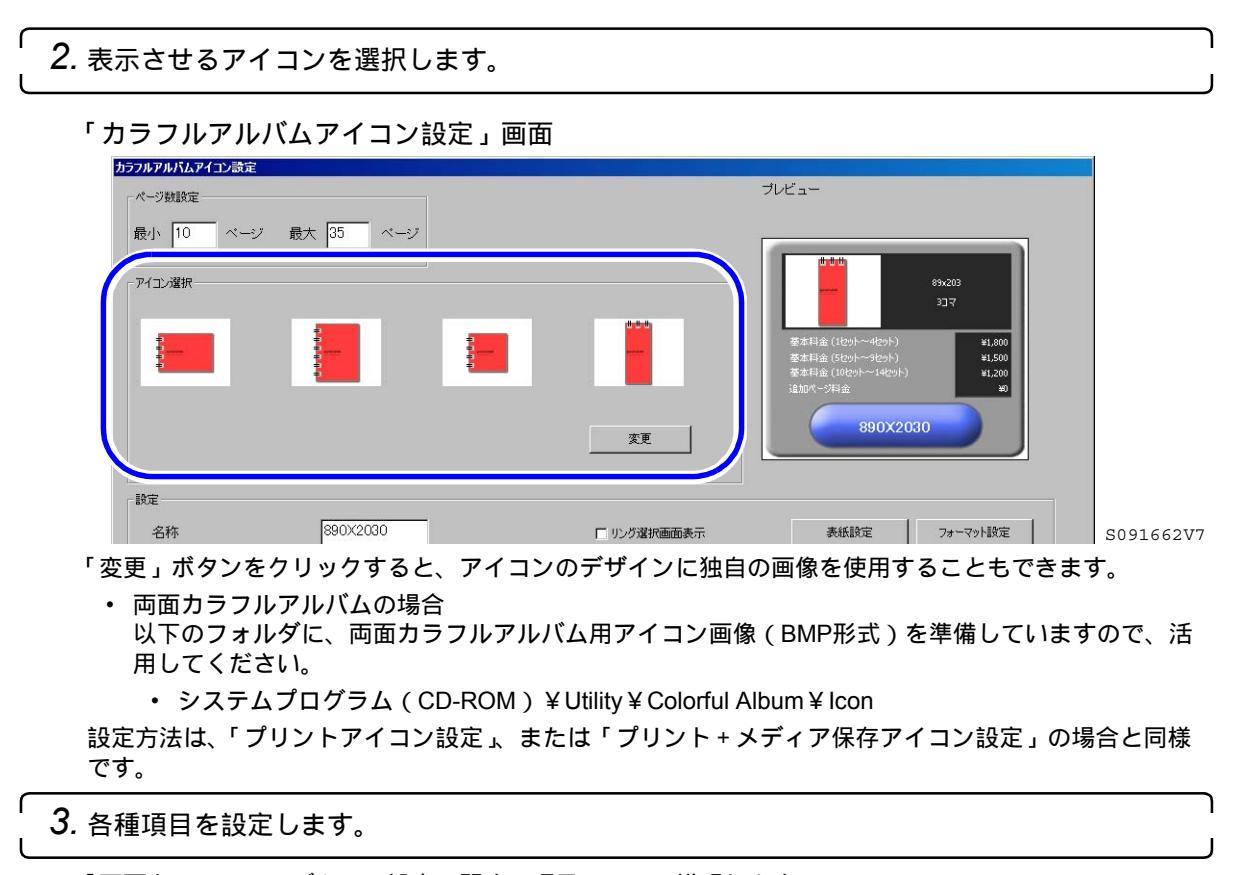

「両面カラフルアルバム」の設定に関する項目について説明します。 ここで記載されていない項目については、取扱説明書「デザインアルバムアイコン、シンプルアルバム アイコン、カラフルアルバムアイコン、フォトブックアイコン、コラージュプリントアイコンの割り当 て方法について」参照

| 設定項目      | 設定内容                                                                                                    |
|-----------|----------------------------------------------------------------------------------------------------|
| プリントチャンネル | 出力機のプリントチャンネルの番号を設定します。<br>ここで設定されたプリントチャンネルでプリントします。                                                                                                    |
|           | <ul> <li>重要</li> <li>実際は本製品で設定したプリントサイズでプリントするのではなく、出力機側で<br/>設定したプリントチャンネルでのプリントとなります。<br/>したがって、本製品と出力機側でプリントチャンネルを同期させておく必要があ<br/>ります。</li> </ul>                                                                                                    |
|           | <ul> <li>         ・両面カラフルアルバムの場合は、出力機側(EZ Controller)でプリントチャンネルを次の設定にしてください。         メディアプリントペーパーフィッティング:切り出し         両面プリント:有効         とじ方向:仕上がり形態にあった設定にします。         #E プリント(150,400)の http://#E ちちち はち         #E プリント(150,400)の http://#E ちちち はち         </li> </ul> |
|           | <ul> <li>         ・ 横長フリント(152×102)のとき:横長、左または右         ・ 縦長プリント(102×203)のとき:縦長、左または右         ・ 真四角プリント(152×152)のとき:横長、左または右         </li> </ul>                                                                                                    |
|           | とじしろ幅:0.0mm                                                                                                    |
| 両面プリント    | ☑〔チェックあり〕にすると、両面のカラフルアルバムをプリントします。                                                                                                    |

4.「OK」ボタンをクリックします。

# 2.1.11 両面フォトブック機能が追加になりました(オプション)。

フォトブックの受付ができるようになりました。 出力機が両面プリント出力に対応していることが必要です。 オプションソフト「Photo Book Creation Software」が必要です。 1GB仕様機の場合のみ対応しています。

(例)フォトブック

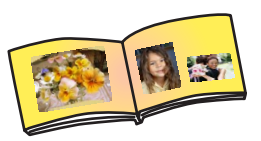

G092789V7

プリントサイズ選択画面に表示するアイコンの設定手順

1.「フォトブックアイコン設定」画面を表示します。

画面の表示方法

"オーナー初期画面" "初期設定" 「サービス種類3」のタブをクリック 「フォトブックアイコン割り当て」ボタンをクリック 「変更」ボタンをクリック

オーナー初期画面への切り替えについては、取扱説明書の「「オーナー初期画面」への切り替え」
 参照

「フォトブックアイコン設定」画面

| アイコン選択        |                     |                                       |                   |                                                              |
|---------------|---------------------|---------------------------------------|-------------------|--------------------------------------------------------------|
| <b>1</b>      | <b>1</b>            | <b>201</b>                            |                   | 2001~32001) <u>1500</u>                                      |
|               |                     |                                       | 要本料金(4<br>要本料金(1  | 60+4 (cdf-~1cdf<br>60+4(1) (cdf-~1cdf<br>90+4(1) (cdf-~1cdf- |
|               |                     |                                       | 7)几十将金            | #200                                                         |
| Remory        | Memory              | Banary                                |                   | 8+8                                                          |
| 210           |                     | <u></u>                               |                   |                                                              |
| 10E           |                     |                                       |                   |                                                              |
| 名称            | 8*8                 |                                       | ▶ ページ印字           | フォーマット設定                                                     |
| 11年18日        |                     |                                       |                   |                                                              |
| 8半8田          |                     | _                                     | ベーバー幅(1/10mm)     | 2030                                                         |
| プリントチャンネル     | 92                  |                                       | 送り長さ(1/10mm)      | 2030                                                         |
| ブックカバーブリントチャン | ンネル 95              | · · · · · · · · · · · · · · · · · · · | アイテムコード           |                                                              |
| 1             | tor-stor 4 tor-lile | 10<br>セット以上                           | toylight toylight | 仕上加)予定時刻                                                     |
| 基本科金 50       | 20 450              | 400                                   | 0                 |                                                              |
|               |                     |                                       |                   |                                                              |
| ブリント料金 🔗      | 0                   |                                       |                   |                                                              |

S092759V7

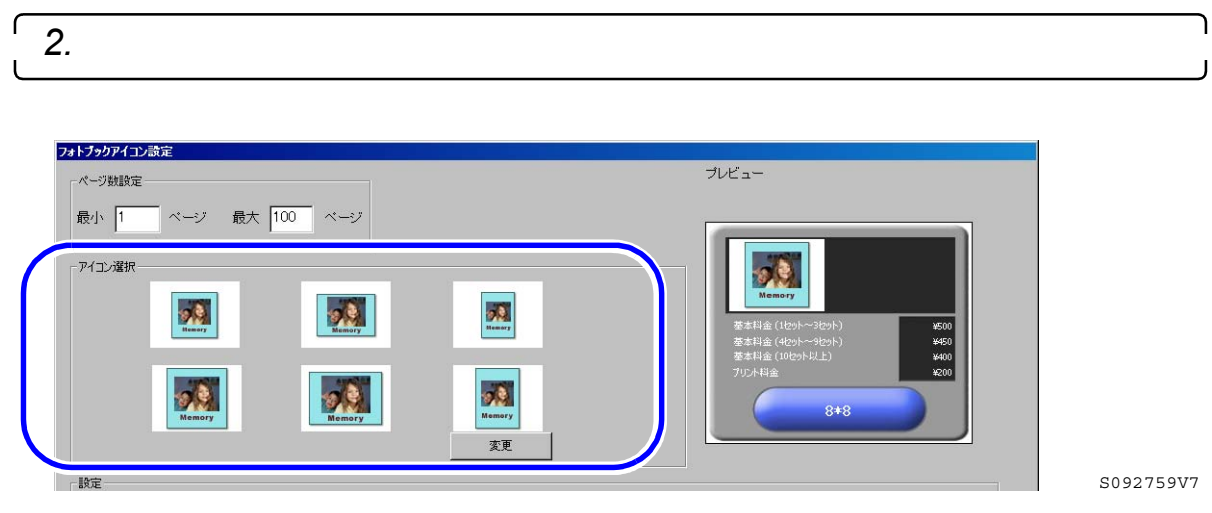

「変更」ボタンをクリックすると、アイコンのデザインに独自の画像を使用することもできます。 設定方法は、「プリントアイコン設定」、または「プリント+メディア保存アイコン設定」の場合と同様 です。

3. 各種項目を設定します。

「フォトブック」の設定に関する項目について説明します。

ここで記載されていない項目については、取扱説明書「デザインアルバムアイコン、シンプルアルバム アイコン、カラフルアルバムアイコン、フォトブックアイコン、コラージュプリントアイコンの割り当 て方法について」参照

| 設定項目       | 設定内容                                                                                       |
|------------|--------------------------------------------------------------------------------------------|
| ページ数設定     | フォトブックのページ数を入力します。ページ数を制限しない場合は、空欄にしま<br>す。                                                |
|            | 入力可能ページ数は、1から100までです。                                                                      |
|            | ☆ 重要 • • • • • • • • • • • • • • • • • •                                                   |
|            | <ul> <li>フォトブックの場合、製本機、断裁機の仕様により、製本できるページ数が異なりますので、お使いの製本機、断裁機の仕様に合わせて設定してください。</li> </ul> |
| プリントチャンネル  | 中ページを出力するプリントチャンネルの番号を設定します。<br>ここで設定されたプリントチャンネルでプリントします。                                 |
|            | ☆ 重要 • • • • • • • • • • • • • • • • • •                                                   |
|            | <ul> <li>実際は本製品で設定したプリントサイズでプリントするのではなく、出力機側で</li> </ul>                                   |
|            | 設定したプリントチャンネルでのプリントとなります。                                                                  |
|            | したかって、本製品と出力機側でノリントチャンネルを同期させておく必要かめ<br>ります。                                               |
|            | ・ 両面フォトブックの場合は、出力機側(EZ Controller)でプリントチャンネルを                                              |
|            | 次の設定にしてください。 メディアプリントペーパーフィッティング・切り出し                                                      |
|            | 両面プリント:有効                                                                                  |
|            | とじ方向:仕上がり形態にあった設定にします。                                                                     |
|            | • 横長プリントのとき:横長、左または右                                                                       |
|            | ・ 縦長プリントのとき:縦長、左または右                                                                       |
|            | • 真四角プリントのとき:横長、左または右                                                                      |
|            | とじしろ幅:0.0mm                                                                                |
| ブックカバープリント | 表紙を出力するプリントチャンネルの番号を設定します。                                                                 |
| チャンネル      | ここで設定されたプリントチャンネルでプリントします。                                                                 |
|            | <b>二</b> 重要 • • • • • • • • • • • • • • • • • •                                            |
|            | <ul> <li>実際は本製品で設定したプリントサイズでプリントするのではなく、出力機側で</li> </ul>                                   |
|            | 設定したプリントチャンネルでのプリントとなります。                                                                  |
|            | しにかって、平衆品と出力機関でノリントナヤンネルを同期させておく必要がめ<br>ります。                                               |
| ページ印字      | ☑〔チェックあり〕にすると、フォトブックの中ページにページ数を印刷します。<br>表紙には印刷しません。                                       |
|            |                                                                                            |

4.「OK」ボタンをクリックします。

### フォトブックの受付についての初期設定

画面の表示方法

- "オーナー初期画面""初期設定"「フォトブック設定」のタブをクリック
- ・ オーナー初期画面への切り替えについては、取扱説明書の「「オーナー初期画面」への切り替え」参照

### フォトブックの表紙に文字を入力できるようにする

「文字入力」を V(チェックあり)にすると、表紙編集画面の「タイトル編集」ボタンが有効になり文字入力 が出来るようになります。 文字入力をするには、キーボードが必要です。

(例)「初期設定」画面

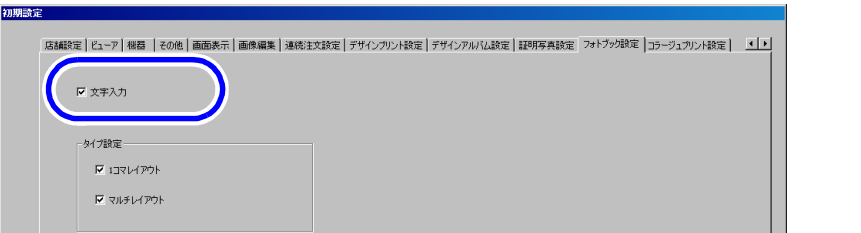

S092763V7

### (例) 表紙編集画面

| 麦紙を編集してください                    | タイトル編集ボタン                                                                                                |
|--------------------------------|----------------------------------------------------------------------------------------------------|
| Casual<br>Designed - 2004/1279 | (<br>画像編集<br>メインタイトル<br>Casual<br>サナタイトル<br>2001/01/01 - 2006/12/29<br>祥芸紙<br>Casual 2001/01/01 - 2006/C |

中ページのレイアウト変更を設定する

「レイアウト設定」を √(チェックあり)にすると、中ページ編集画面のページ編集で「レイアウト変更」ボ タンが有効になりレイアウトの選択が出来るようになります。

(例)「初期設定」画面

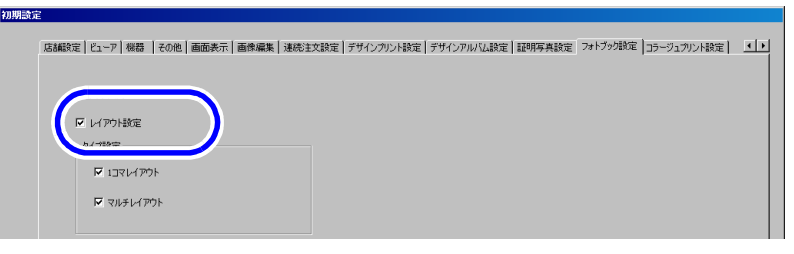

S092763V7

(例)「中ページ編集」画面

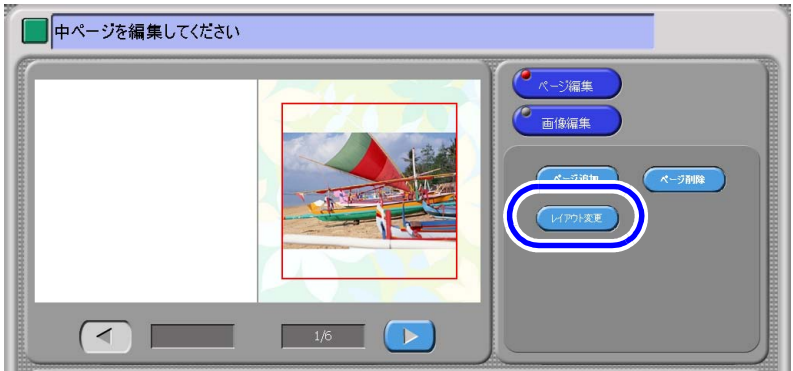

S092765V7

中ページの画像のレイアウトを設定する

フォトブックタイプ選択画面での中ページの画像のレイアウトの選択方法を設定します。

(例)「初期設定」画面

| Exho       |          |  |
|------------|----------|--|
| タイプ設定      |          |  |
| ולק/אקבו ⊠ |          |  |
| ₩ マルチレイアウト | <b>)</b> |  |
|            |          |  |

S092763V7

| 項目       | 内容                          |
|----------|-----------------------------|
| 1コマレイアウト | 1ページに1コマの画像をレイアウトする         |
| マルチレイアウト | 1ページに1コマ、または複数コマの画像をレイアウトする |

どちらか1つのみを設定している場合は、フォトブックタイプ選択画面は表示されません。

フォトブックタイプ選択画面

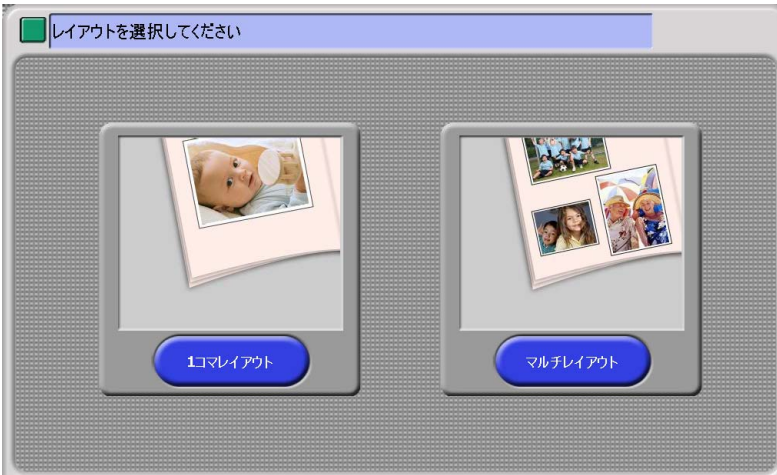

S092766V7

## 画像選択方法選択画面の表示を設定する

画像選択方法選択画面での画像の選択方法を設定します。

(例)「初期設定」画面

| ₽ খ৸≠৮イ₽ウト |  |
|------------|--|
| 一画像選択方法    |  |
| ▶ わまかせ選択   |  |
| ▶ 自分で選択    |  |

S092763V7

| 項目     | 内容                 |
|--------|--------------------|
| おまかせ選択 | 画像の選択を自動でします。      |
| 自分で選択  | 画像の選択をお客様自身が選択します。 |

どちらか1つのみを設定している場合は、画像選択方法選択画面は表示されません。

Bluetooth機能での画像データ受信、イメージスキャナーからの入力や動画データの場合は、設定にかかわらず、「自分で選択」になり、画像選択方法選択画面は表示されません。

### 画像選択方法選択画面

|                | Γſ |              |  |
|----------------|----|--------------|--|
| <b>D</b> an e  |    |              |  |
| お勧め画像を自動で選択します |    | 画像選択画面を表示します |  |
| おまかせ選択         |    | 自分で選択        |  |

S092767V7

フォトブックの背表紙に文字を入力できるようにする

「背表紙の文字」を 🗹 (チェックあり)にすると、中ページの枚数が12枚 (23ページ)以上の場合に、背表紙 に文字を入力出来るようになります。

(例)「初期設定」画面

| ▶ おまかせ選択 |  |
|----------|--|
| ☑ 自分で選択  |  |
|          |  |
| ▶ 背表紙の文字 |  |
|          |  |
|          |  |
|          |  |

S092763V7